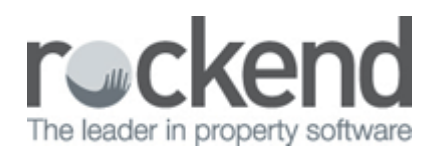

## How to Receipt a Sales Deposit in REST Professional

You can enter a Sales Deposit in REST Professional by using either a manual receipt number or a REST Professional computer generated receipt number.

- If you use manual receipt numbers, REST will not print a hard copy receipt.
- If you use the REST receipt numbers they will print and be in sequential order.

## Receipting a Sales Deposit

Processing a receipt with a Type of Deposit will increase the balance in Deposit/Sundry sub account of the sale. It will also appear as a deposit on the Account Sale report.

- Go to Transactions > Sales > Receipts or click on the Sale Receipt icon.
  Enter Manual Rec No. 5 commun.
- 2. Enter Manual Rec No if a manual receipt was previously issued.
- 3. Enter the Sale Property Alpha.
- 4. Select From Buyer (or Solicitor Buyer if applicable).
- 5. To Trust Account.
- 6. Select Deposit from the Type drop down list.
- 7. Enter the Amount.
- 8. Enter the Description.
- 9. Click OK-F12 and enter the banking details for the receipt and select OK.

| 💰 Sale Receipts - [Last Receipt:00006751 ] - Toggle Print: Shift+F9 |                                             |                                                                                                    |                |
|---------------------------------------------------------------------|---------------------------------------------|----------------------------------------------------------------------------------------------------|----------------|
| Manual<br>Rec No<br>Sale                                            | Property                                    | Sale details<br>Vendor: MS ELIZABETH WINDSOR<br>Buyer: SALLY BOWLES<br>Property: 444 BUCKINHAM PLACE | Print comments |
| Арна                                                                | DUCKINGINAM                                 | Details                                                                                              |                |
| From                                                                | Buyer 💌                                     | SALLY BOWLES<br>87 MEIN HEIR ROAD<br>CABRAMATTA NSW                                                  |                |
|                                                                     |                                             |                                                                                                    | ×              |
|                                                                     |                                             | Dahila                                                                                               | Cancel - ESC   |
| To                                                                  | Trust Account 🔹                             | Trust Account                                                                                        |                |
|                                                                     |                                             |                                                                                                    | Action - F1    |
|                                                                     |                                             |                                                                                                    |                |
|                                                                     |                                             |                                                                                                    | Clear - F2     |
|                                                                     |                                             | Dep/Sundry Balance Advert Balance Inv Balance<br>\$0.00 \$0.00 \$0.00                                | 2              |
| Transaction Details                                                 |                                             |                                                                                                    | Comment - F4   |
| T                                                                   | ype Deposit                                 | ▼ Amount \$2,000.00                                                                                  |                |
| F                                                                   | From SALLY BOWLES                           |                                                                                                    | Search - F7    |
| D                                                                   | Description Deposit for 444 Buckinham Place |                                                                                                    | ✓              |
|                                                                     |                                             |                                                                                                    | OK - F12       |

## 02/02/2016 10:59 am AEDT